# MCU-DM/ONE

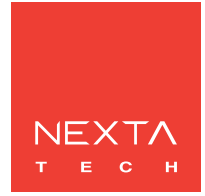

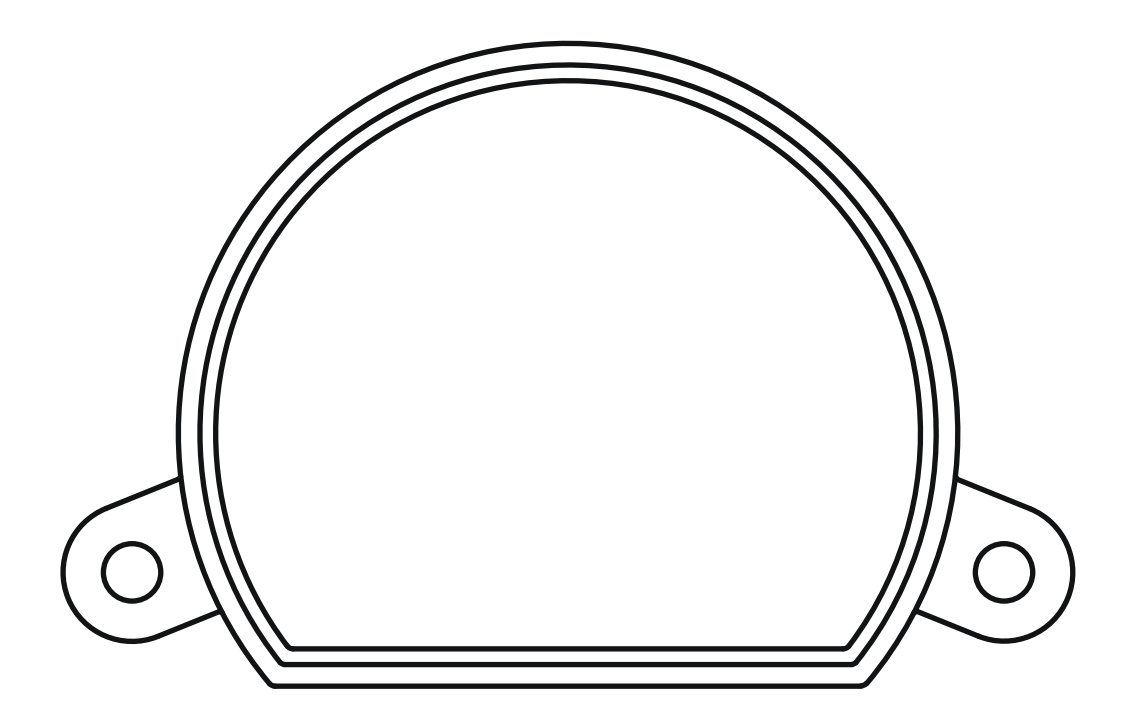

Control unit for 230Vac loads with phase cut dimmer. Power supply 230Vac, Max 150W. Integrated 433.92 MHz radio receiver. WiFi connection for OneSmart App.

| 1 - PRODUCT FEATURES<br>1.1 - TECHNICAL DATA                                                                                                    | pagina 3                                                      |
|----------------------------------------------------------------------------------------------------|---------------------------------------------------------------|
| 2 - CONNECTION DIAGRAMS<br>2.1 - CONNECTION DIAGRAM WITH NEUTRAL FROM CONTROL UNIT<br>2.2 - CONNECTION DIAGRAM WITH NEUTRAL FROM THE ELCTRICAL SYSTEM                                                                                                    | pagina 4<br>pagina 5                                          |
| 3 - USE OF THE CONTROL UNIT<br>3.1 - TYPICAL INSTALLATION<br>3.2 - USE VIA WIRE<br>3.3 - USE VIA RADIO<br>3.4 - USE WITH SMARTPHONE APPLICATION<br>3.5 - USE WITH VOICE CONTROL                                                                                                 | pagina 6<br>pagina 7<br>pagina 7<br>pagina 7<br>pagina 7      |
| 4 - CONTROL BY RADIOTRANSMITTERS<br>4.1 - RADIOTRANSMITTER SETTING<br>4.2 - DELETION OF RADIOTRANSMITTERS                                                                                                    | pagina 8<br>pagina 9                                          |
| 5 - CONTROL WITH APP ONE SMART<br>5.1 - CONNESSIONE ALL'APPLICAZIONE "ONESMART"<br>5.2 - USE OF THE APP ONE SMART                                                                                                    | pagina 10<br>pagina 11                                        |
| 6 - CONTROL BY VOICE COMMANDS<br>6.1 - CONNECTION TO THE APP "GOOGLE HOME"<br>6.2 - CONNECTION TO THE APP "AMAZON ALEXA"                                                                                                    | pagina 12<br>pagina 14                                        |
| <ul> <li>7 - ADVANCED PROGRAMS</li> <li>7.1 - SETTING ADJUSTABLE MINIMUM BRIGHTNESS</li> <li>7.2 - FUNCTION CUSTOMIZATION OF THE GENERIC TRANSMITTER BUTTONS</li> <li>7.3 - SETTING TIMING</li> <li>7.4 - SETTING ADJUSTABLE MINIMUM BRIGHTNESS</li> <li>7.5 - RESET</li> </ul> | pagina 16<br>pagina 17<br>pagina 18<br>pagina 19<br>pagina 20 |

# **1 - PRODUCT FEATURES**

## **1.1 TECHNICAL DATA**

| Power supply (Input)            | 230Vac      |
|---------------------------------|-------------|
| Load type (Output)              | 230Vac load |
| Max power load (Output)         | 150W        |
| N° of programmable transmitters | 30          |
| RF receiver frequency           | 433.920MHz  |
| Frequenza modulo WI-FI          | 2.4GHz      |
| Protection rating               | IP20        |
| Working temperature             | -20° +55°   |
| Box dimensions                  | 52x43x21 mm |

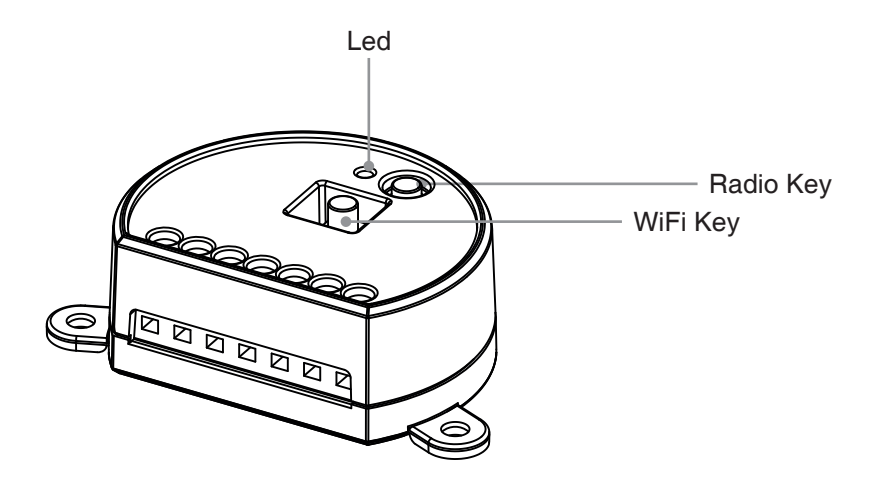

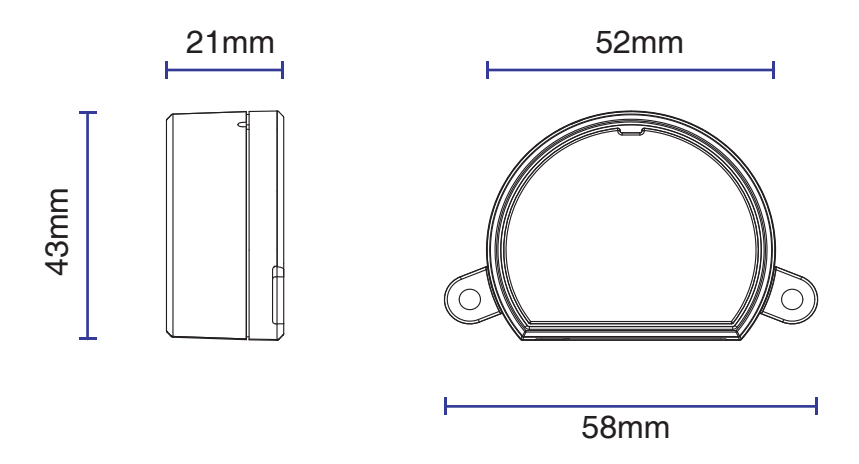

# **2 - CONNECTION DIAGRAMS**

#### RECOMMENDATIONS

- Installation must be carried out only by professional technicians in accordance with the applicable electrical and safety regulations.
- All connections shall be operated without electrical voltage.
- Use proper cables.
- Don't cut the antenna
- Provide in the power line twith an appropriate disconnection device
- Dispose of waste materials in full compliance with local law.
- Do not exceed the specified load limits and use correctly protected power supplies.

#### 2.1 CONNECTION DIAGRAM WITH NEUTRAL FROM CONTROL UNIT

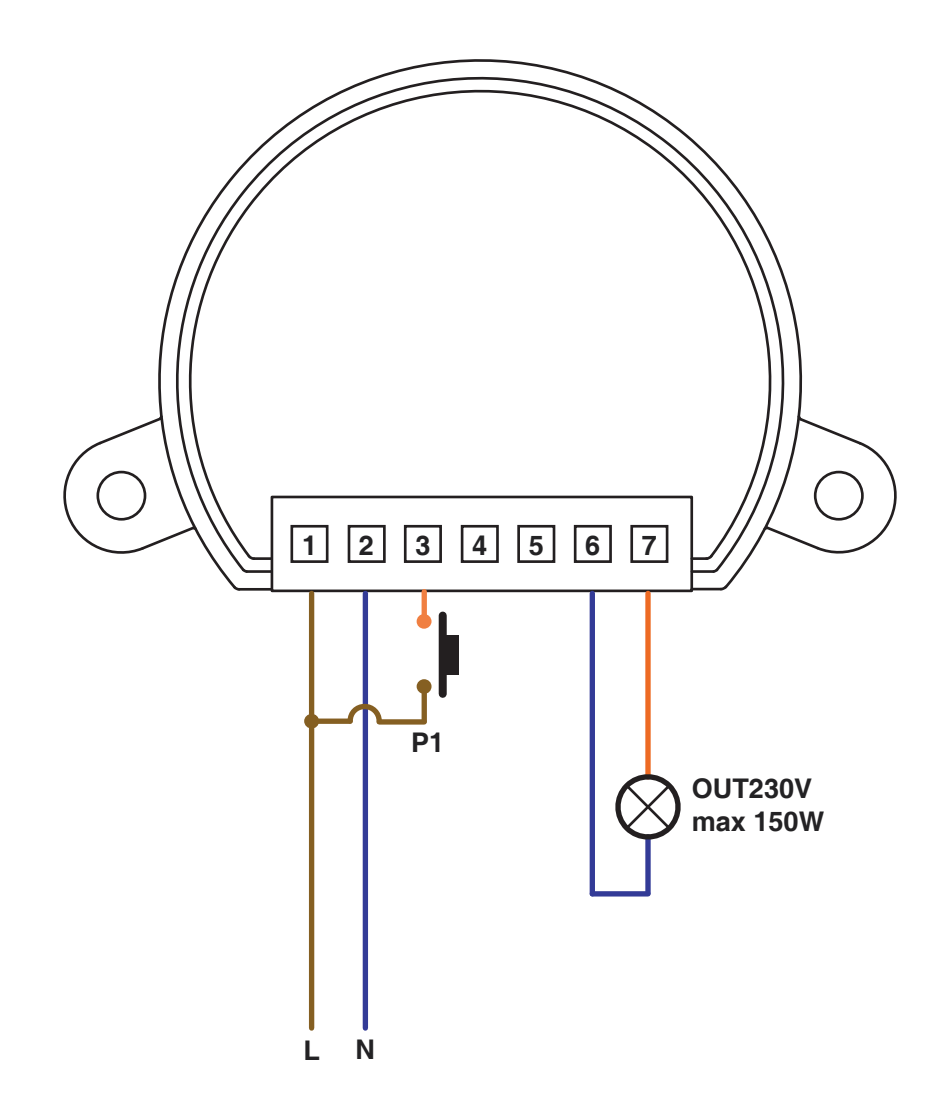

4

## 2.2 CONNECTION DIAGRAM WITH NEUTRAL FROM THE ELCTRICAL SYSTEM

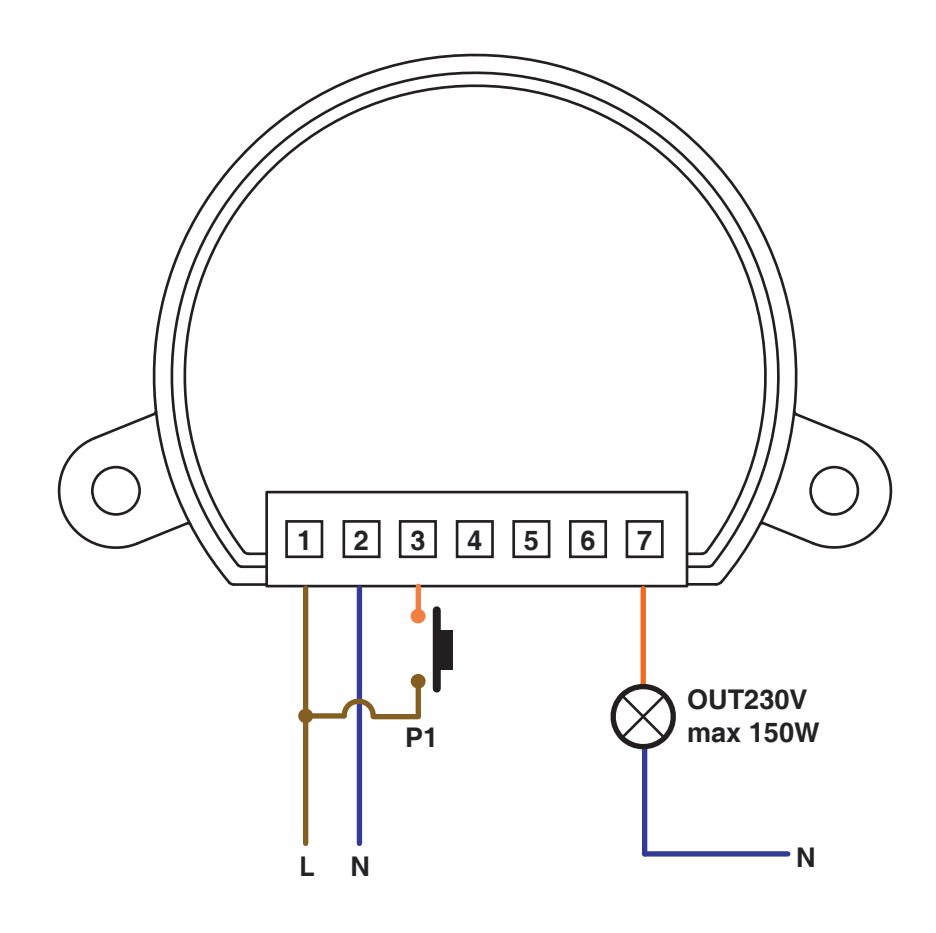

# **3 - USE OF THE CONTROL UNIT**

#### **3.1 TYPICAL INSTALLATION**

The system can be controlled by a wired push button, radio commands, smartphone App OneSmart or voice commands. The installation can operate with only radio controls or application only. Instead, to use voice commands, at least the App configuration must be completed.

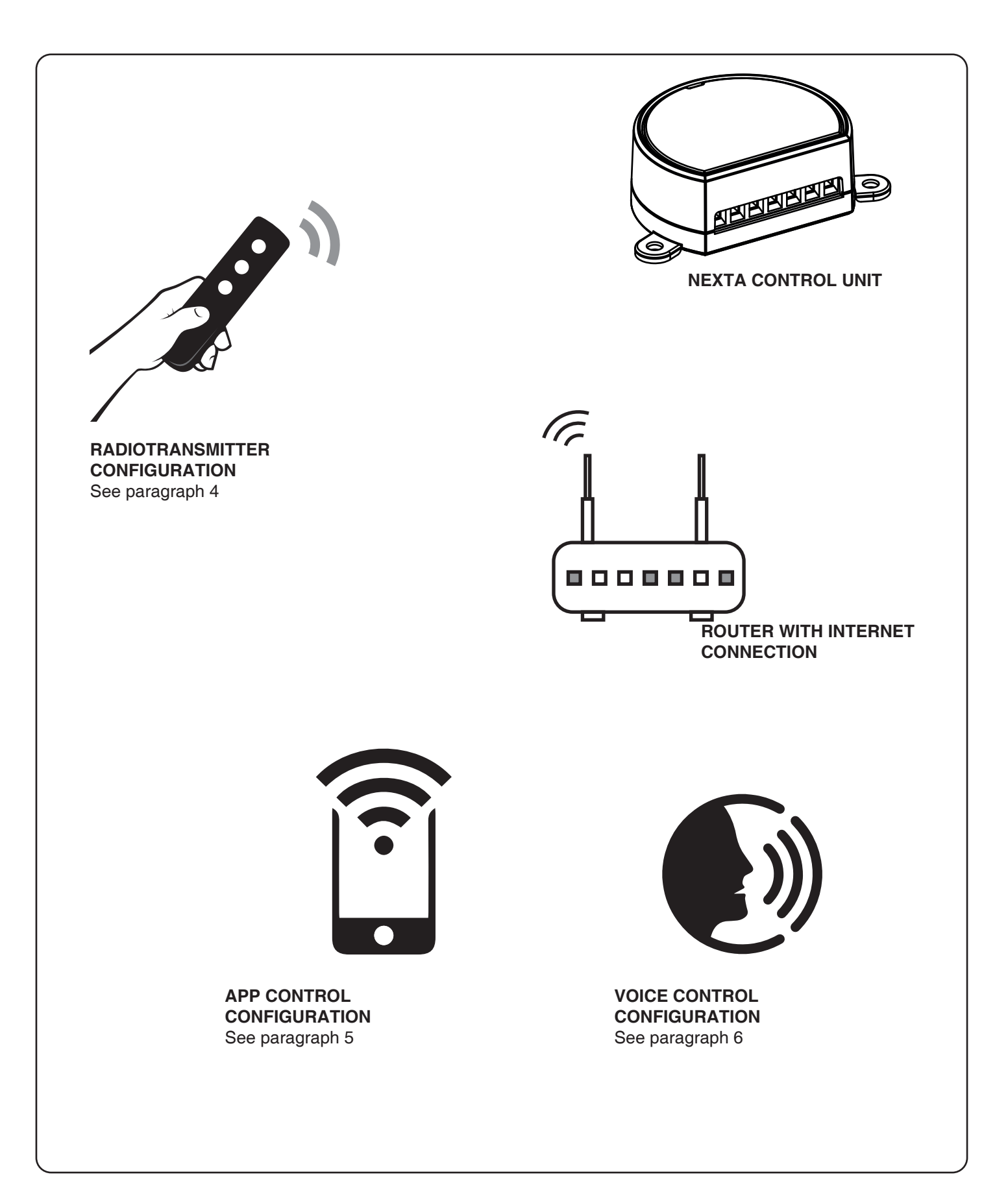

#### **3.2 USE VIA WIRE**

Once connected, the button is already active with On/Off and dimmer function.

#### 3.3 USE VIA RADIO

To control the loads via radio you must have compatible transmitters and therefore must carry out the association procedure, see paragraph 4.

#### 3.4 USE VIA SMARTPHONE APP ONESMART

The configuration procedures described in paragraph 5 above must be followed to control the lights by smartphone App.

#### **3.5 USE WITH VOICE CONTROL**

The configuration procedures described in paragraph 6 above must be followed to control the lights by voice commands.

# 4 - MANAGEMENT WITH REMOTE CONTROL

This procedure lets you programme/delete compatible transmitters.

#### Multifunctional transmitters, codes:

HB70-SLCT, HB70-SPCT, HB80-1C, HB80-1DIM, HB80-2L, HB80-30D, HB80-30RGBW, HB80-4C, HB80-4DIM, HB80-4L, HB90-6LT, ROUND-1SP, SENSA-M, SENSA-P, SENSA-R35M, SENSA-R35P, SENSA-R35T, SENSA-T, TOUCH-1, TOUCH-1CCT, TOUCH-1DIM, TOUCH-1SP, TOUCH-1L, TOUCH-1RGBW, TOUCH-3C, TOUCH-4DIM, TOUCH-CFU With multifunctional transmitters the transmitter control modes depend on the model used. Refer to the transmitter manual, to the paragraph entitled "commands sent by the transmitter", bearing in mind that this is an Dimmer device. **Generic (wireless bus) transmitters, codes:** HB80-6G, MCU-TX4, TOUCH-1G, TOUCH-2G, TOUCH-4G, TOUCH-LOCK4, TOUCH-TX2, ROUND-1G

With generic transmitters, the function of the button is On/Off and dimmer The function of the generic transmitters can be customized using the procedure in paragraph 7.2.

#### 4.1 - RADIO PROGRAMMING

This procedure lets you programme compatible multifunctional or generic transmitters.

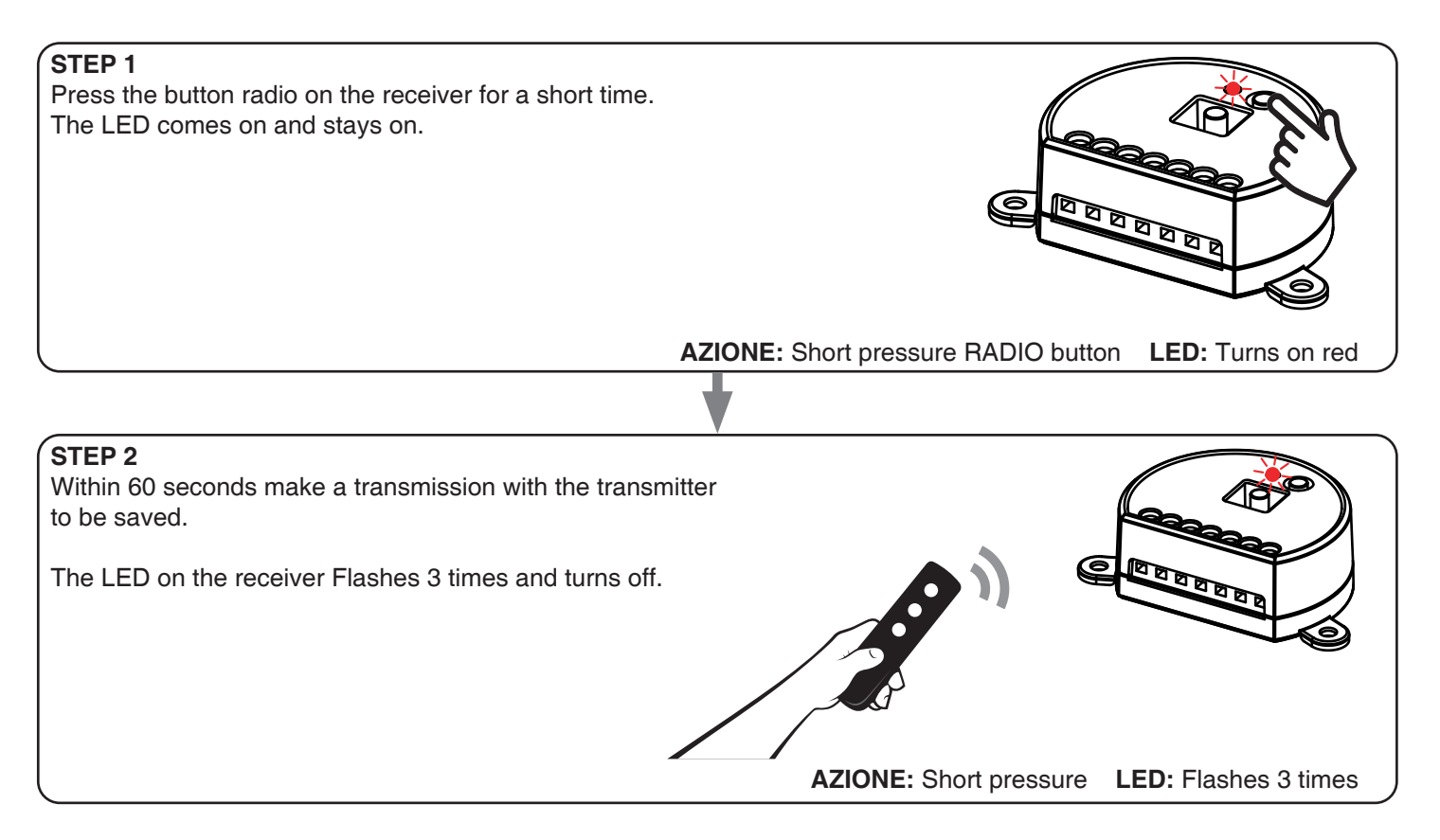

#### 4.2 - DELETION OF REMOTE CONTROL

These procedures let you delete from the memory transmitters that have already been programmed.

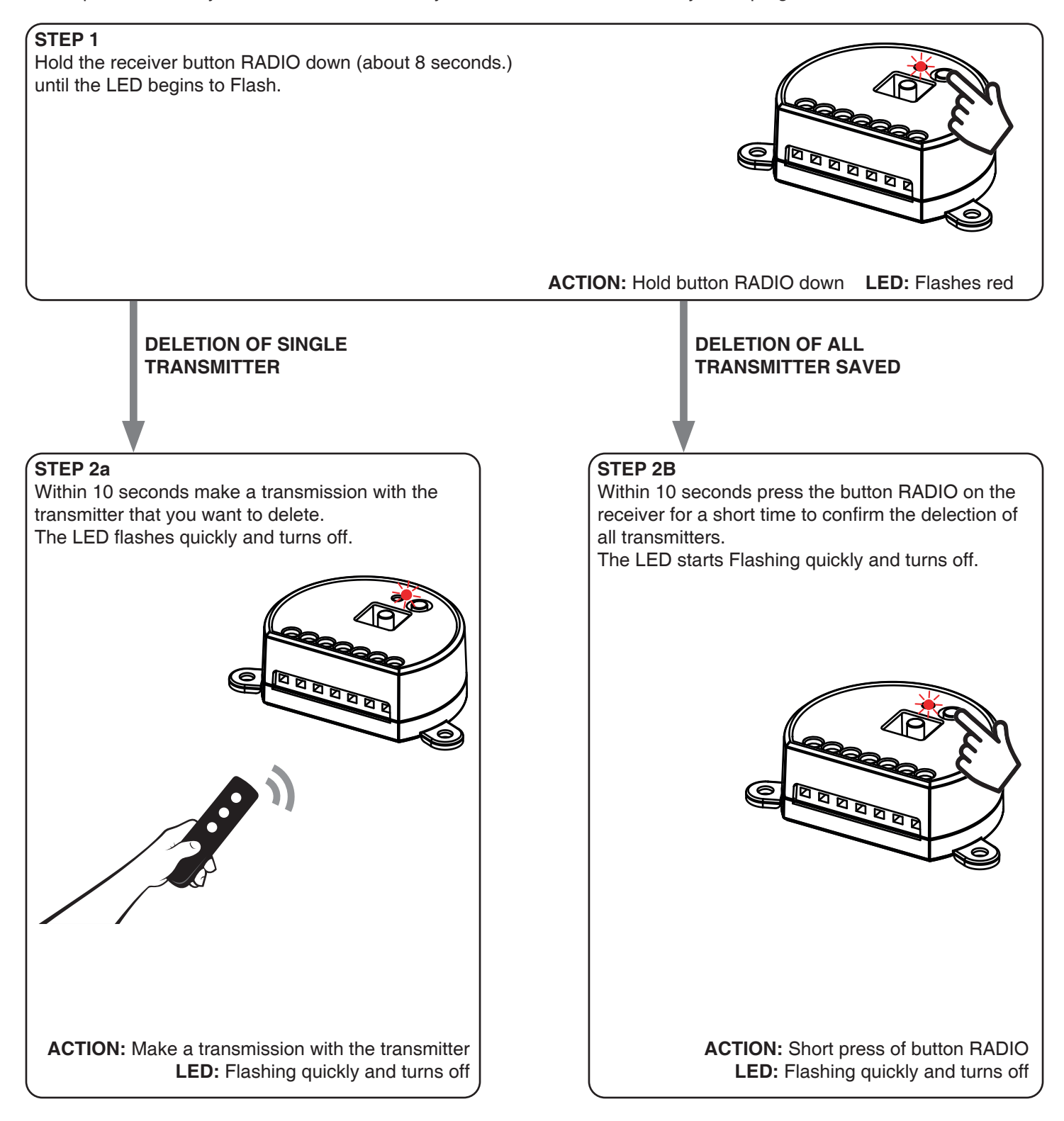

# **5 - CONTROL WITH APP ONE SMART**

These procedures allow you to manage the light from your device (example: mobile phone) through the application and to control the system remotely.

# 5.1 - APP CONNECTION

This procedure connects the control unit Plano-One to the application. It shall be repeated for each control unit on the installation.

ATTENTION: an internet-based wi-fi network is required for te operation.

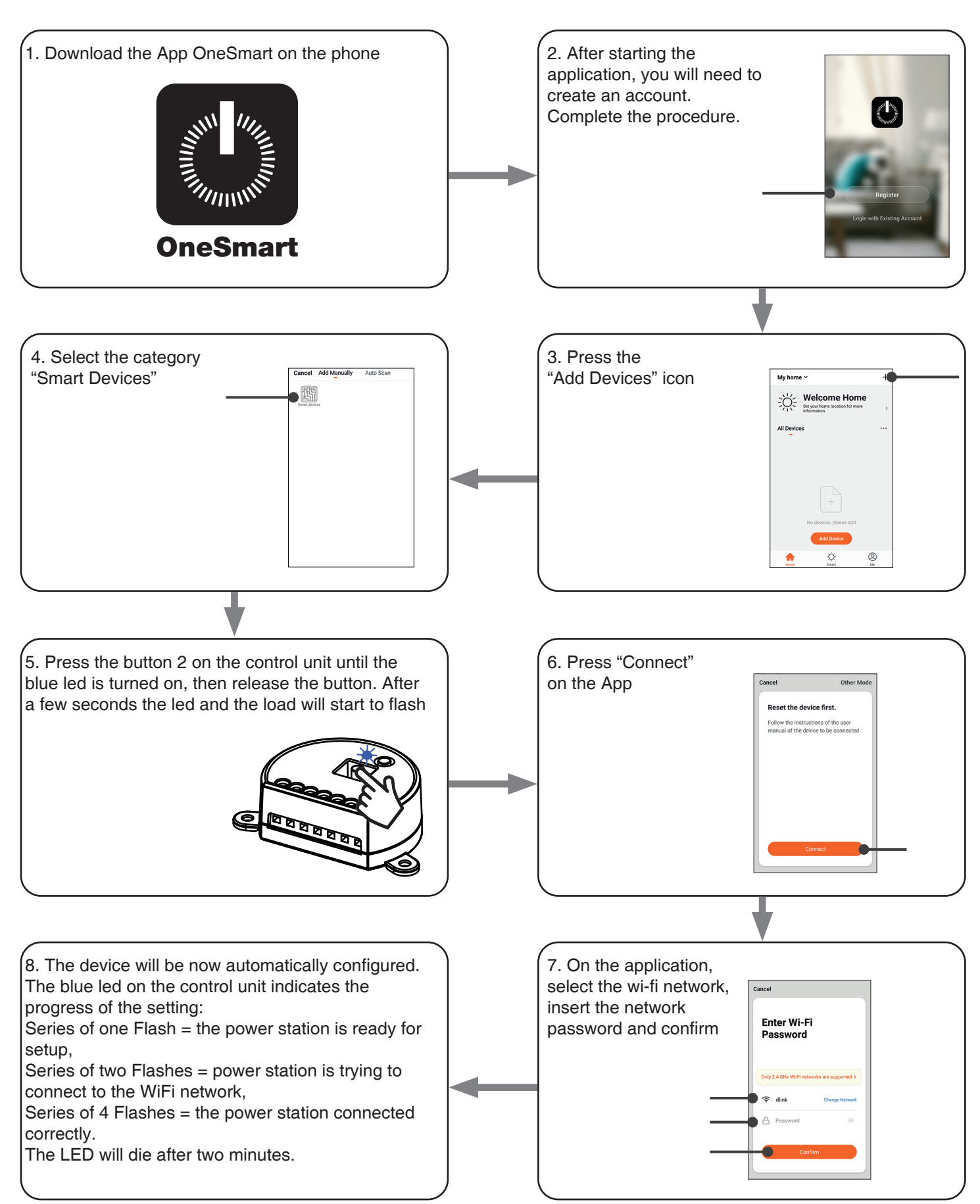

#### 5.2 - USE OF THE APP ONE SMART

After all the control units have been set up, the installation can be managed by the application.

#### USE

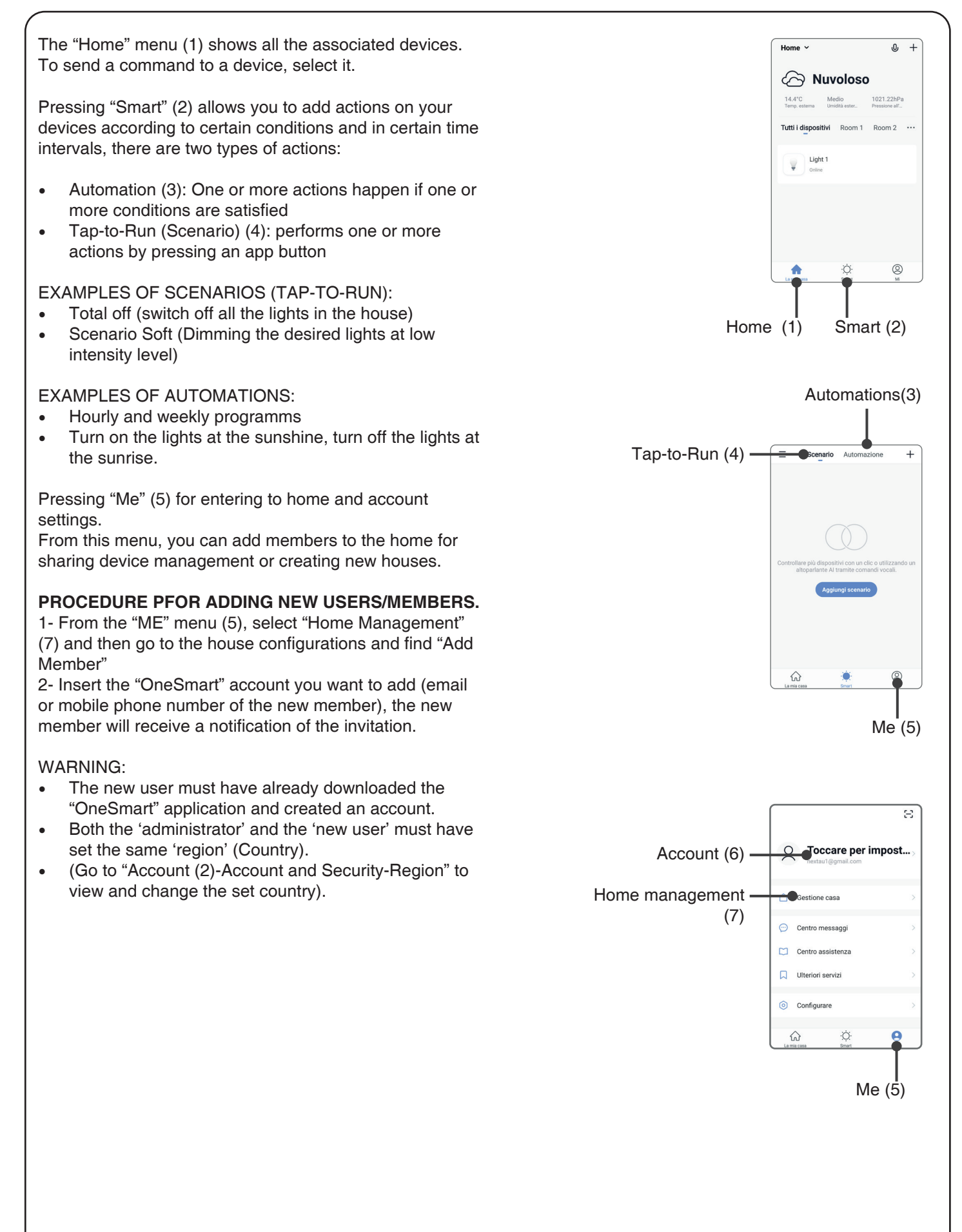

# 6 - CONTROL BY VOICE COMMANDS

You can use this procedure to associate a "OneSmart" account with a Google or Alexa account to enable the voice commands.

## 6.1 - CONNECTION TO "GOOGLE HOME"

## PROCEDURE

WARNING: before proceeding with this procedure, you must have set up the "OneSmart" account, see paragraph 6.

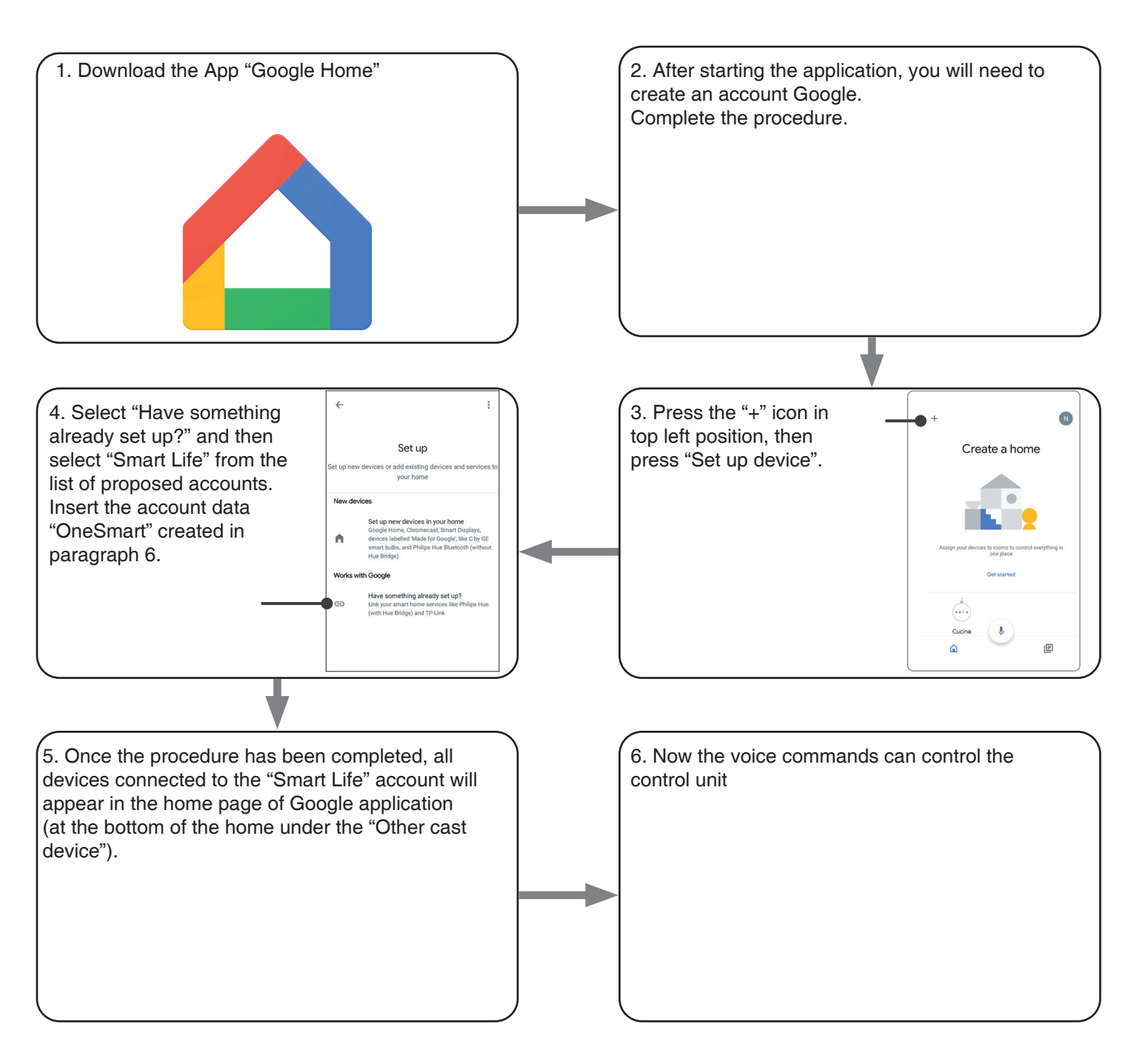

#### NOTES:

If you add other devices to your OneSmart application, they will automatically be added to the Google Home page. To use them with voice control, you need to add them to a room in the Google Home application, see step 6 of the procedure.

If devices are not added automatically, disconnect and reconnect your account from step 3 of this procedure from Google Home.

#### **USE OF "GOOGLE HOME"**

#### SENDING VOICE COMMANDS

Using your Android mobile phone (or tablet), voice commands can already be sent via the native assistant. By using an Apple device, you can use the microphone within the Google Home application. If you want to add a voice recognition device such as "Google Home Mini" or "Google Home", follow the procedures to match it to the house you created and then they will be associated with the lights.

#### **VOICE COMMAND LIST**

Here below there are some examples of dedicated voice commands for lights:

OK Google, Turn on / Turn Off \*name of the device\* or \*name of the room\* OK Google, Turn on / Turn Off the lights OK Google, turn off all the lights

#### **USE OF ROUTINES**

The Nexta control unit is compatible with Google routine. The Google Home application allows you to create some vocal commands to be associated with one action or sequence of actions.

This allows you to create scenarios, but also allows you to customize the command to get a certain action.

EXAMPLES OD SCENARIOSOK Google, Dark!Turn off all the lightsOK Google, Movie!Turn off some lights and soft dimming of other lights

EXAMPLES OF CUSTOMIZED COMMANDS

OK Google, Dark! Turn off the light (corresponds to the native "Turn off \*light name\*" command)

#### 6.2 - CONNECTION TO "AMAZON ALEXA"

#### PROCEDURE

WARNING: before proceeding with this procedure, you must have set up the "OneSmart" account, see paragraph 6.

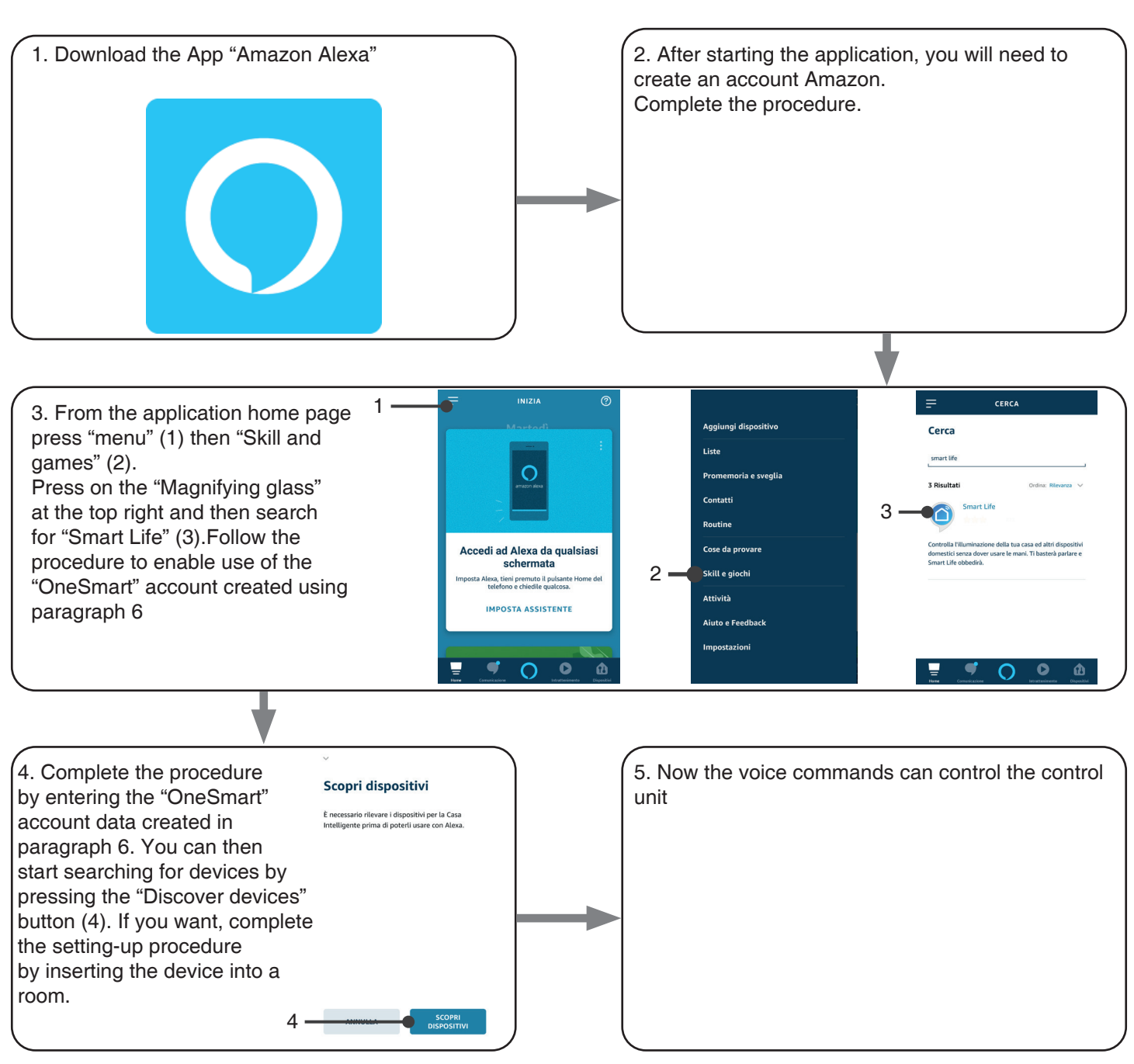

#### USE OF "AMAZON ALEXA"

#### SENDING VOICE COMMANDS

Using your Android mobile phone (or tablet), voice commands can already be sent via the Amazon Alexa application. Using an Apple device, you can use the microphone inside the Amazon Alexa application.

If you want to add a voice-control device like "Echo Dot" or "Echo Plus", follow the procedures to match it to the house you created, and then they will be associated with the lights.

#### **EVOICE COMMAND LIST**

Here below there are some examples of dedicated voice commands for lights:

Alexa, Turn on / Turn Off \*name of the device\* or \*name of the room\* Alexa, Turn on / Turn Off the lights

# 7 - ADVANCED PROGRAMS

# 7.1 - SETTING ADJUSTABLE MINIMUM BRIGHTNESS

Default: 20%

This procedure allows you to set the minimum level of brightness at which it is possible to adjust the load. The minimum level of brightness accepted at switch-on and dimming depends on the type of load connected.

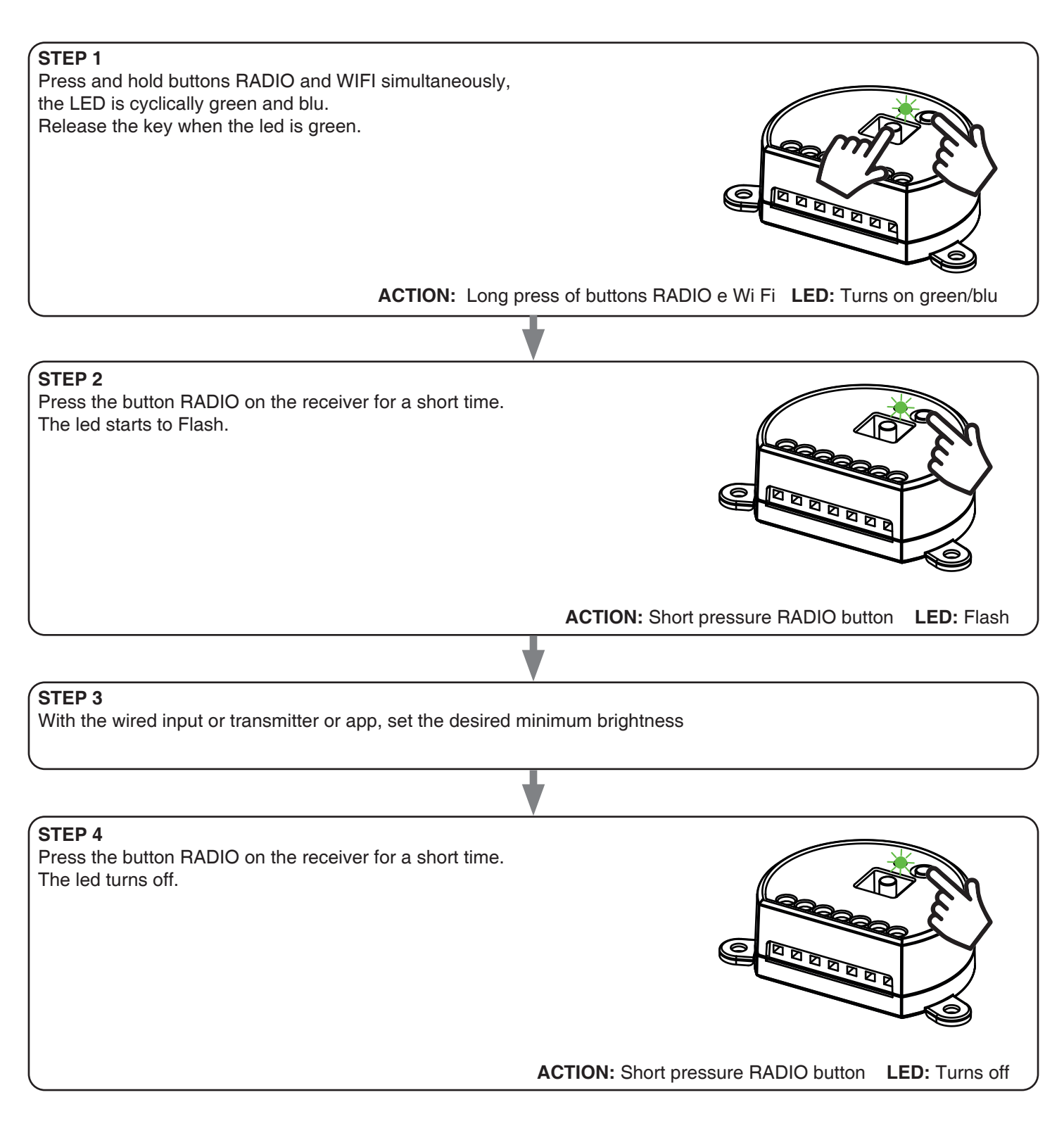

\* if the light is set to off, the default minimum intensity value is reset.

# 7.2 - FUNCTION CUSTOMIZATION OF THE "WIRELESS BUS" GENERIC TRANSMITTER BUTTONS

The following procedure allows you to set a custom function to the "wireless bus" family transmitter button.

# GENERIC RADIOTRANSMITTERS (WIRELESS BUS), CODES: HB80-6G, MCU-TX4, TOUCH-1G, TOUCH-2G, TOUCH-4G, TOUCH-LOCK4, TOUCH-TX2, ROUND-1G

#### PROCEDURE

| STEP 1<br>Press the buttor<br>The led turns or                                                                                                    | n 1.<br>n red.                             | ACTION: Short press of button 1 LED: Turns on red |
|----------------------------------------------------------------------------------------------------|--------------------------------------------|---------------------------------------------------|
| STEP 2<br>Press the buttor                                                                                                    | n 2 on the receiver for a short time and c | ount the number of Flashes emitted by the LED:    |
| NUMBER OF                                                                                                    | FUNCTION                                   |                                                   |
| 1                                                                                                    | On                                         |                                                   |
| 2                                                                                                    | Off                                        |                                                   |
| 3                                                                                                    | On (short) / Dimmer Up (lona)              |                                                   |
| 4                                                                                                    | Off (short) / Dimmer Down (long)           |                                                   |
| 5                                                                                                    | Dimmer Up                                  |                                                   |
| 6                                                                                                    | Dimmer Down                                |                                                   |
| 7                                                                                                    | On/Off                                     | ACTION: Short press of button Wi Fi               |
| <u> </u>                                                                                                    | 1                                          | LED: Count the number of Flashes                  |
|                                                                                                    |                                            | <b>L</b>                                          |
|                                                                                                    |                                            |                                                   |
| STEP 3<br>Press the button Wi Fi for a short time during the Flash that<br>corresponds to the function desired to end the count.<br>The led stop Flashes<br>ACTION: Short pressure of button Wi Fi during the Flash LED: Stop Flashes |                                            |                                                   |
|                                                                                                    |                                            |                                                   |
|                                                                                                    |                                            |                                                   |
| STEP 4<br>Make a transmission with the transmitter to be saved<br>(see transmitter manual, paragraph entitled "transmitter<br>programming").<br>The LED on the receiver Flashes 3.times and turns off.                                |                                            |                                                   |
| ACTION: Make a transmission with the transmitter LED: Flashes 3 times                                                                                                    |                                            |                                                   |

#### 7.3 - SETTING TIMING Default: 18 hours

This procedure is used to set the time for which the Leds stays on before an automatic switch off. All commands reset the time count to zero, excluding the following commands that will immediately turn off the light: short press by wired push button, command OFF by radiotransmitter, comand by App or voice.

#### PROCEDURE

#### STEP 1

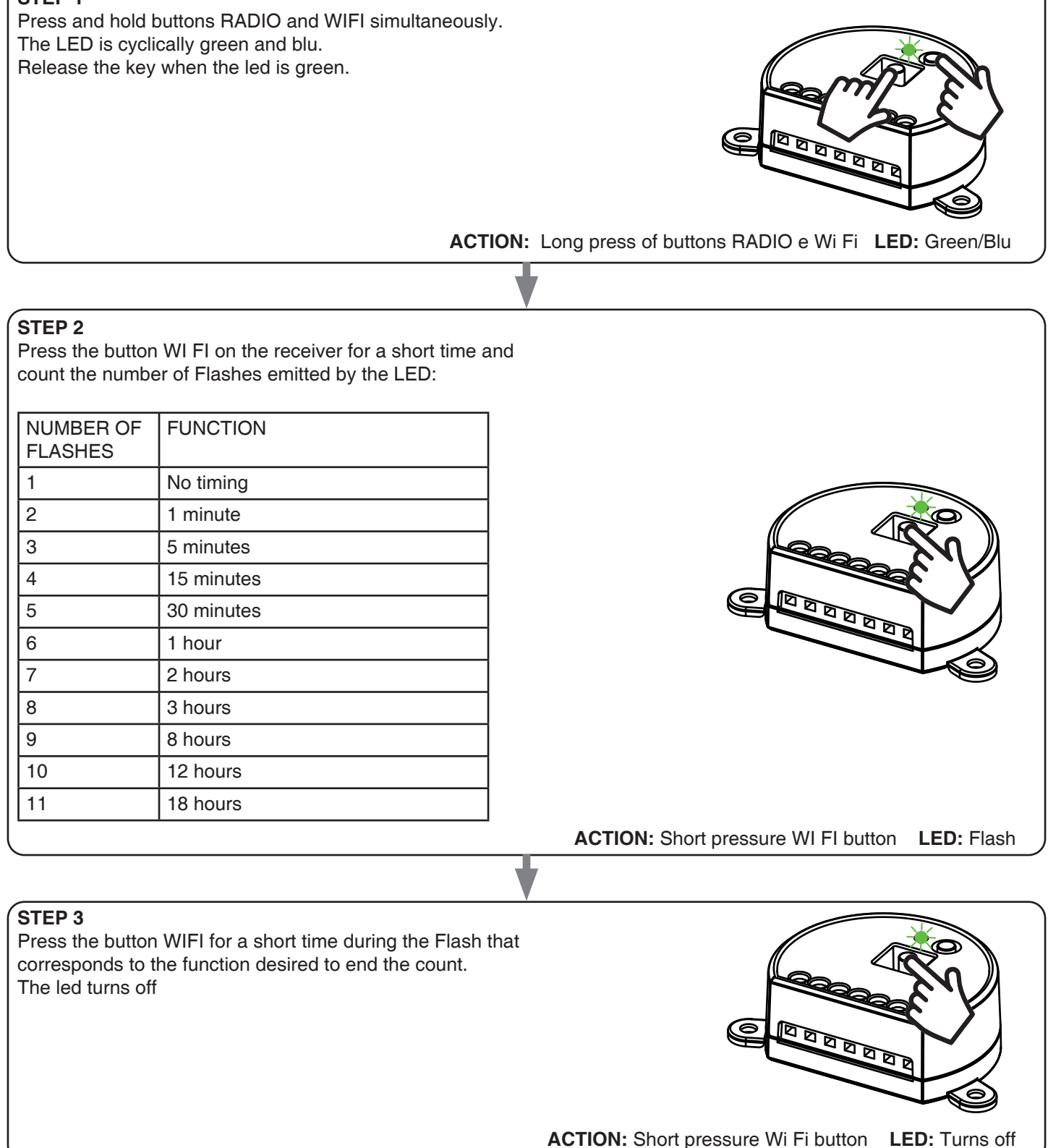

#### 7.4 - LOAD STATE WHEN THE CONTROL UNIT IS SWITCHED ON

Default: Last value before the black out

This process is used to set the state of Leds when the control unit is switched on (for example when the power supply is provided by a general switch or timer).

#### PROCEDURE

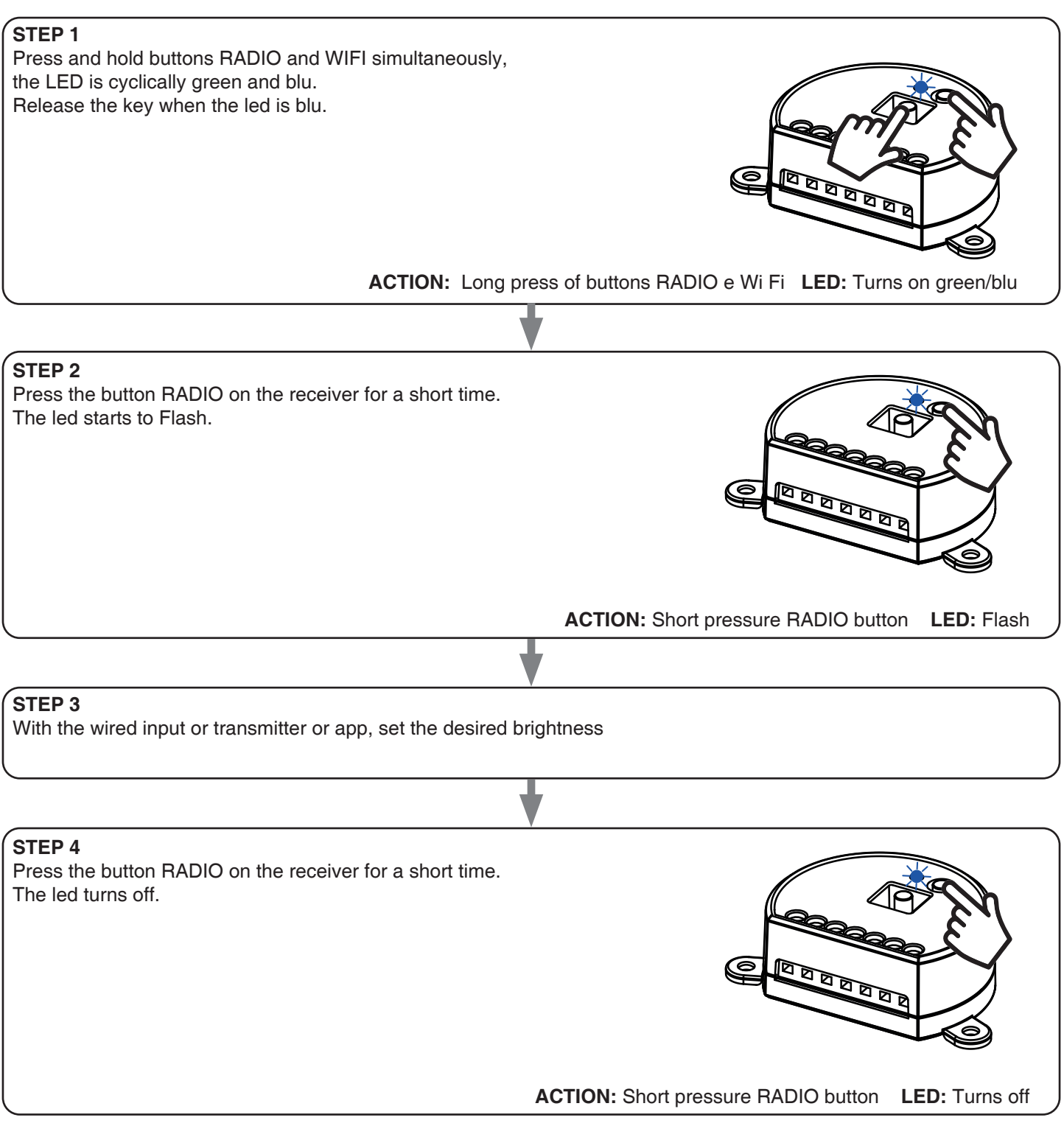

\* if the light is set to off, the default is reset (last value)

#### 7.5 - RESET OF THE CONTROL UNIT

This procedure let you take the control unit back to factory settings.

ATTENTION: the only parameter that will not be removed will be the association with the ONESMART application. To edit or delete also this parameter, reed the procedure.

#### PROCEDURE

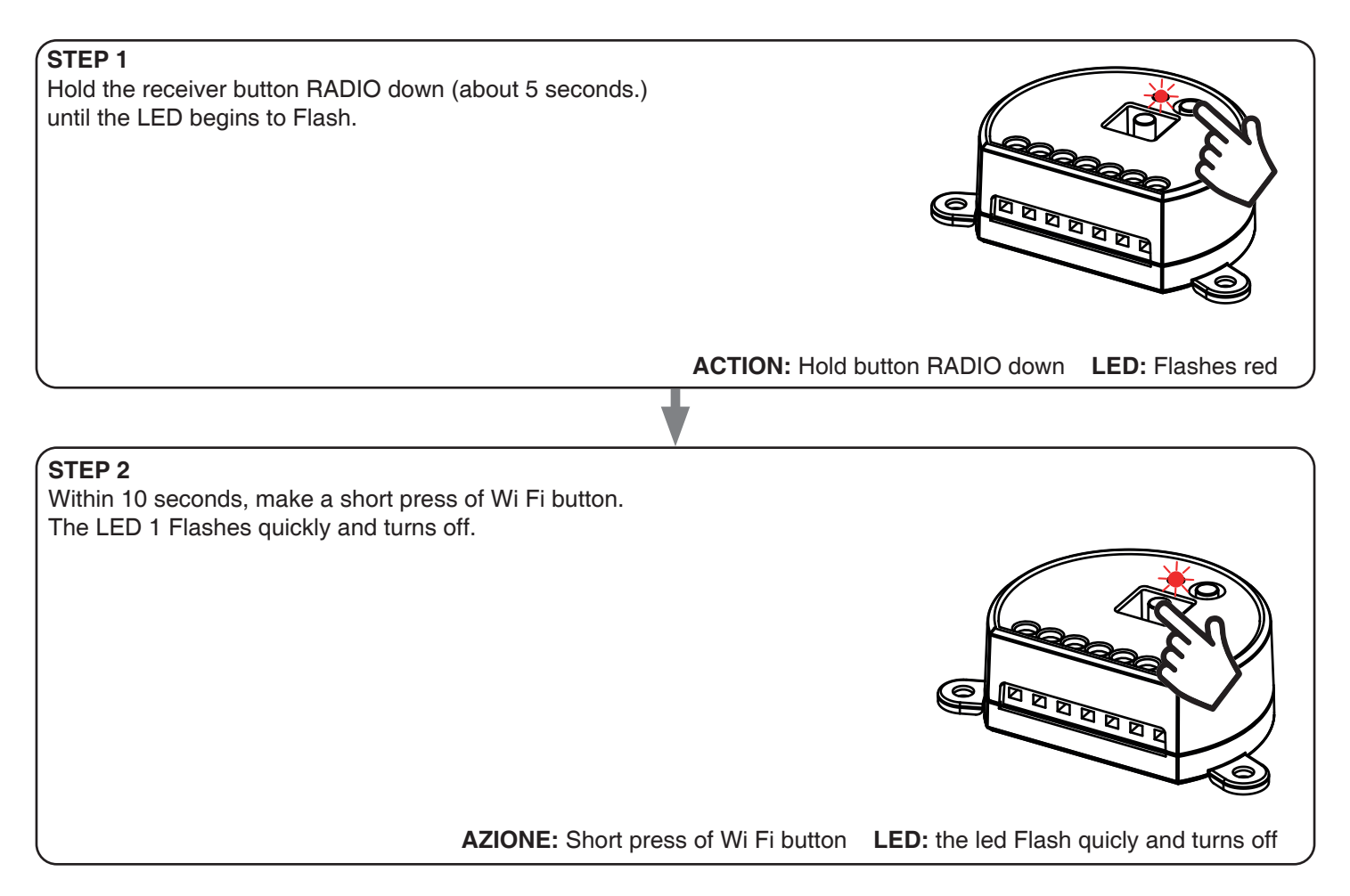

21 🗖

# Nexta Tech

company brand of Team srl via G.Oberdan 90, 33074 Fontanafredda (PN) - Italy Ph. +39 0434 998682 Email: info@nexta-tech.com Web: www.nexta-tech.com